1 ) ابتدا مطمئن شوید که پروفایلی با نام CE\_WLAN در سیستم شما وجود ندارد.

روی آیکون وایرلس در نواروظیفه کلیک راست کرده و open network and sharing center را انتخاب کنید.

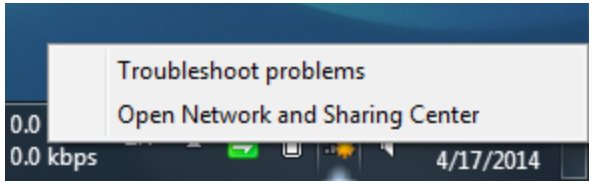

در پنل سمت چپ، Manage wireless networks را کلیک کنید.

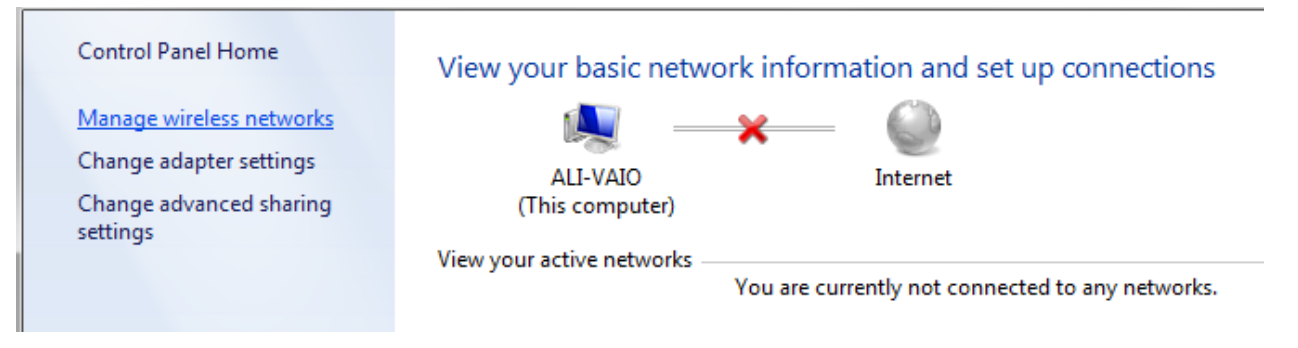

چنانچه پروفایل CE\_WLAN در لیست موجود باشد آن را حذف کنید.

## Manage wireless networks that use (Wireless Network Connection)

Windows tries to connect to these networks in the order listed below.

| Add Remove       | Move down Adapter properties  | Profile types | Network and Sharing Center | 0                     |
|------------------|-------------------------------|---------------|----------------------------|-----------------------|
| Networks you can | riew, modify, and reorder (4) |               |                            | •                     |
| CE_WLAN          | Security: WPA2                | -Enterprise   | Type: Any supported        | Automatically connect |
|                  | Properties                    |               |                            |                       |
| Pardis           | Remove network                | ersonal       | Type: Any supported        | Automatically connect |
|                  | Rename<br>Move down           |               | 51 5 - 11                  |                       |
| Eternity         | Seconty: WEP                  |               | Type: Any supported        | Automatically connect |

۲) دکمه ی Back را زده و Set up a new connection or network را انتخاب کنید:

Change your networking settings

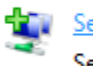

Set up a new connection or network

Set up a broadband, dial-up, or VPN connection; or set up a router or access point.

را انتخاب کنید: Manually connect to a wireless network (۳

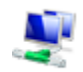

Manually connect to a wireless network Connect to a hidden network or create a new wireless profile.

## Enter information for the wireless network you want to add

| Network name:                                    | CE_WLAN                                                         |                      |
|--------------------------------------------------|-----------------------------------------------------------------|----------------------|
| Security type:                                   | WPA2-Enterprise                                                 |                      |
| Encryption type:                                 | TKIP •                                                          |                      |
| Security Key:                                    |                                                                 | Hide characters      |
| 📝 Start this connection a                        | utomatically                                                    |                      |
| Connect even if the ne<br>Warning: If you select | twork is not broadcasting<br>this option, your computer's priva | cy might be at risk. |
|                                                  |                                                                 |                      |
|                                                  |                                                                 | Next Cancel          |
|                                                  |                                                                 |                      |

ه) از پنجره باز شـده Change connection settings را انتخاب کنید:

## Successfully added CE\_WLAN

| Open the connection properties so that I can change the settings. |
|-------------------------------------------------------------------|
| Open the connection properties so that I can change the settings. |

۲) تب security را انتخاب کنید و از آنجا settings را انتخاب کنید:

| Connection                        | Security    |                   |           |          |  |
|-----------------------------------|-------------|-------------------|-----------|----------|--|
|                                   | . 6         |                   |           |          |  |
|                                   |             |                   |           |          |  |
| Security type:                    |             | WPA2-Enterp       | rise      | ¥        |  |
| Encryption                        | type:       | TKIP              |           | ×        |  |
|                                   |             |                   |           |          |  |
|                                   |             |                   |           |          |  |
|                                   |             |                   |           |          |  |
| Choose a r                        | network aut | hentication me    | thod:     |          |  |
| Microsoft: Protected EAP (PEAP) V |             |                   | ~         | Settings |  |
| Remen                             | ber my cree | dentials for this | connectio | on each  |  |
| time I'n                          | n logged on |                   |           |          |  |

۷) تیک Validate server certificate را بردارید و دکمه ی Configure را بزنید:

| When connecting:                                                                                                    |
|----------------------------------------------------------------------------------------------------|
| Validate server certificate                                                                                                    |
| Connect to these servers:                                                                                                    |
| Trusted Root Certification Authorities:                                                                                                    |
| <ul> <li>AAA Certificate Services</li> <li>AC Raíz Certicámara S.A.</li> <li>ACEDICOM Root</li> <li>AddTrust Class 1 CA Root</li> <li>AddTrust External CA Root</li> <li>AddTrust Public CA Root</li> <li>AddTrust Qualified CA Root</li> </ul> |
| ۲                                                                                                    |
| Do not prompt user to authorize new servers or trusted certification authorities.                                                                                                    |
| Select Authentication Method:                                                                                                    |
| Secured password (EAP-MSCHAP v2)  Configure                                                                                                    |

۸) تیک Automatically use را بردارید و ok را بزنید:

| When connecting:                                                             |
|------------------------------------------------------------------------------|
| Automatically use my Windows logon name and<br>password (and domain if any). |
| OK Cancel                                                                    |

۹) دکمه ی ok را در پنجرهی پیشین بزنید تا تنظیمات شما ذخیره گردد و باقی پنجره ها را ببندید.

۱۰) اجازه دهید مقدمات اتصال انجام شود، حداکثر دو بار از شـما username و پسـوورد پرسـیده می شـود که باید همان اطلاعات حسـاب کاربری CE تان را وارد کنید.

۱۱) در صورتی که قدم ۱۰ موفقیت آمیز نبود یک بار سیستم خود را restart کنید.